## 「WindowsによってPCが保護されました」とメッセージが表示された場合について

安全なアプリやファイルでも、ダウンロードされた実績が少ない場合や発行元が不明な場合に、WindowsのDefender SmartScreenによって「WindowsによってPCが保護されました」と表示されることがあります。

メッセージが表示された場合は、下記手順を行ってください。 Windows 10 のアップデート状況によって、表示される画面やメッセージなどが異なる場合があり ます。

1. メッセージが表示されたら「詳細情報」をクリックします。

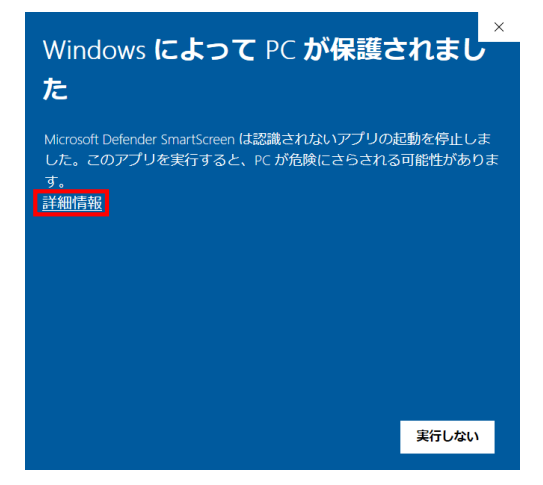

2. 「実行」をクリックします。

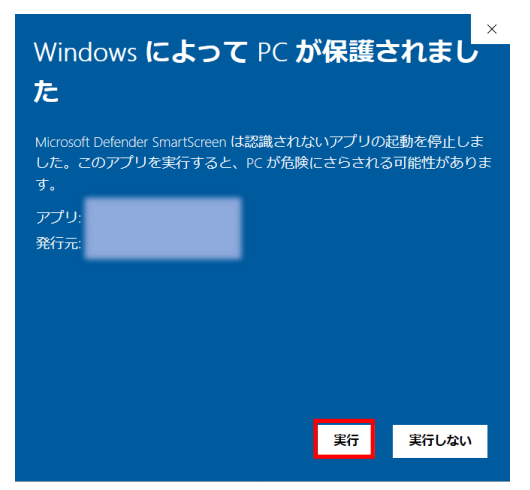